# **Applying for an Extension**

| iase visit our help page<br>"If you are experie                                                                                                    | encing difficulties logg                                                                                                    |                                                                                                    |                                                                                                    |                                                                                                    |                                                                                                    |                   |                                           |
|----------------------------------------------------------------------------------------------------|----------------------------------------------------------------------------------------------------|----------------------------------------------------------------------------------------------------|----------------------------------------------------------------------------------------------------|----------------------------------------------------------------------------------------------------|----------------------------------------------------------------------------------------------------|-------------------|-------------------------------------------|
| _                                                                                                    |                                                                                                    |                                                                                                    |                                                                                                    |                                                                                                    |                                                                                                    | Searc             | h                                         |
| Dashboard                                                                                                    | Licensing Plan                                                                                                    | My Account                                                                                                    | Complaints/Viola                                                                                                    | ntions Public Works                                                                                                    |                                                                                                    |                   |                                           |
|                                                                                                    |                                                                                                    |                                                                                                    |                                                                                                    |                                                                                                    |                                                                                                    |                   |                                           |
| Public Wor                                                                                                    | ks                                                                                                    |                                                                                                    |                                                                                                    |                                                                                                    |                                                                                                    |                   |                                           |
| wing 1-10 of 100+                                                                                                    | Add to collection   Add to                                                                                                    | cart                                                                                                    |                                                                                                    |                                                                                                    |                                                                                                    |                   |                                           |
| Date                                                                                                    | Record Number                                                                                                    | Record Ty                                                                                                    | on Domail Landing Enloy                                                                                                    | Created By                                                                                                    | Status                                                                                                    | Action            |                                           |
| 02/02/2025                                                                                                    | ROW-M25-0034                                                                                                    | Maintenan                                                                                                    | ce Permit Location Entry                                                                                                    | pwbiz01@aacounty.org                                                                                                    | Issued                                                                                                    | Pay Fees Due      |                                           |
| 01/31/2025                                                                                                    | ROW-M25-0031                                                                                                    | Maintenan                                                                                                    | ce Permit Location Entry                                                                                                    | pwbliz01@aacounty.org                                                                                                    | Issued                                                                                                    | Pay Fees Due      |                                           |
| 01/31/2025                                                                                                    | ROW-M25-0032                                                                                                    | Maintenan                                                                                                    | ce Permit Location Entry                                                                                                    | pwbliz01@sacounty.org                                                                                                    | Issued                                                                                                    | Pay Fees Due      |                                           |
| 01/31/2025                                                                                                    | ROW 124-00015-3                                                                                                    | Daily Indiv<br>Notification                                                                                                    | idual Permit Work                                                                                                    | pwbliz01@aacounty.org                                                                                                    | Closed                                                                                                    |                   |                                           |
| 01/30/2025                                                                                                    | ROW-M25-0030                                                                                                    | Maintenan                                                                                                    | ce Permit Location Entry                                                                                                    | pwwalk06@eacounty.org                                                                                                    | Issued                                                                                                    | Pay Fees Due      |                                           |
| 01/30/2025                                                                                                    | ROW-125-00024-2                                                                                                    | Daily Indiv<br>Notification                                                                                                    | idual Permit Work                                                                                                    | pwbend00@aacounty.org                                                                                                    | Closed                                                                                                    |                   |                                           |
| 01/30/2025                                                                                                    | ROW-D25-00004                                                                                                    | Driveway F                                                                                                    | Permit Application                                                                                                    | pwwalk06@aacounty.org                                                                                                    | In Review                                                                                                    |                   |                                           |
| ) 01/30/2025                                                                                                    | ROW-125-00026                                                                                                    | Individual I                                                                                                    | Permit Application                                                                                                    | pwwalk06@eacounty.org                                                                                                    | In Review                                                                                                    | Pay Fors Due      |                                           |
| 01/28/2025                                                                                                    | ROW-125-00024                                                                                                    | Individual I                                                                                                    | Permit Application                                                                                                    | pwbend00@aacounty.org                                                                                                    | Issued                                                                                                    | Amendment         |                                           |
| ne Permits                                                                                                    | Licensing Planni                                                                                                    | ing and Zoning                                                                                                    | < Prev 1 2 Complaints/Violati                                                                                                    | a 4 5 6 7 8<br>ons Public Works                                                                                                    | 9 10 Next                                                                                                    | •                 |                                           |
| eate an Applica                                                                                                    | tion Search Ap                                                                                                    | pplications                                                                                                    | Schedule an Inspec                                                                                                    | tion                                                                                                    |                                                                                                    |                   |                                           |
| t an Amendmei                                                                                                    | nt Type                                                                                                    |                                                                                                    |                                                                                                    |                                                                                                    |                                                                                                    |                   |                                           |
| e one of the follo                                                                                                    | wing available amendme                                                                                                    | ent types. For assista                                                                                                    | ance or to apply for an a                                                                                                    | mendment type not listed below                                                                                                    | w please contact us.                                                                                                    |                   |                                           |
|                                                                                                    | Search                                                                                                    |                                                                                                    |                                                                                                    |                                                                                                    |                                                                                                    |                   |                                           |
| ght of Way Permit I                                                                                                    | Extension                                                                                                    |                                                                                                    |                                                                                                    |                                                                                                    |                                                                                                    |                   |                                           |
| ght of Way Plan Re                                                                                                    | evision                                                                                                    |                                                                                                    |                                                                                                    |                                                                                                    |                                                                                                    |                   |                                           |
|                                                                                                    |                                                                                                    |                                                                                                    |                                                                                                    |                                                                                                    |                                                                                                    |                   |                                           |
|                                                                                                    |                                                                                                    |                                                                                                    |                                                                                                    |                                                                                                    |                                                                                                    |                   |                                           |
| ntinue Applicat                                                                                                    | ion »                                                                                                    |                                                                                                    |                                                                                                    |                                                                                                    |                                                                                                    |                   |                                           |
| e Permits                                                                                                    | Licensing Planni                                                                                                    | ng and Zoning                                                                                                    | Complaints/Violati                                                                                                    | ons Public Works                                                                                                    |                                                                                                    |                   |                                           |
| eate an Applicat                                                                                                    | ion Search Ap                                                                                                    | plications                                                                                                    | Schedule an Inspec                                                                                                    | tion                                                                                                    |                                                                                                    |                   |                                           |
|                                                                                                    |                                                                                                    |                                                                                                    |                                                                                                    |                                                                                                    |                                                                                                    |                   |                                           |
| of Way Permit                                                                                                    | Extension                                                                                                    |                                                                                                    |                                                                                                    |                                                                                                    |                                                                                                    |                   |                                           |
| rmit Information                                                                                                    |                                                                                                    |                                                                                                    | 2 Review                                                                                                    |                                                                                                    |                                                                                                    | Record Issuance   |                                           |
|                                                                                                    |                                                                                                    |                                                                                                    |                                                                                                    |                                                                                                    |                                                                                                    |                   |                                           |
| ermit Information                                                                                                    | ROW-125-00024                                                                                                    |                                                                                                    |                                                                                                    |                                                                                                    |                                                                                                    |                   |                                           |
| ermit Information<br>fermit Number:<br>lease provide a<br>sson for the<br>tension request:                                                                                                    | ROW-125-00024                                                                                                    |                                                                                                    | <b>9 (</b>                                                                                                    |                                                                                                    |                                                                                                    |                   |                                           |
| rmit Information<br>armit Number:<br>ease provide a<br>son for the<br>ension request:                                                                                                    | ROW-125-00024<br>Reason for extension.                                                                                                    |                                                                                                    | 9 Ø                                                                                                    |                                                                                                    |                                                                                                    |                   |                                           |
| rmit Information<br>ermit Number:<br>lease provide a<br>lease for the<br>ension request:<br>achments                                                                                                    | Row-125-60024                                                                                                    |                                                                                                    | 96                                                                                                    |                                                                                                    |                                                                                                    |                   |                                           |
| rmit Information<br>ermit Number:<br>lease provide a<br>son for the<br>tension request:<br>tachments                                                                                                    | Row-125-00024<br>Reason for extension.                                                                                                    | urjajae,lib;lnk.mde;m                                                                                                    | 9 🕑                                                                                                    | sciałó sysybołostyczyń w                                                                                                    | cyurf, wat are dealered for                                                                                                    | ngen to upload    |                                           |
| mit Information<br>ermit Number:<br>lease provide a<br>son for the<br>ansion request:<br>achments<br>emacement file size a<br>emacement file size a<br>emacement file size a<br>ame                                                                                                    | ROW-125-00024<br>Reason foll extension.                                                                                                    | arjajae,libjink,mde,m<br>Size                                                                                                    | 9 🕑                                                                                                    | actabb.ysy.th.view.view.rust.eve                                                                                                    | cyurf, wah are daalowed life<br>30                                                                                                    | typer to upland   |                                           |
| mit Information<br>ermit Number:<br>lease provide a son for the<br>emsion request:<br>achments<br>emscartum file size ac<br>emscartum file size ac<br>emscartum file size ac<br>emscartum file size ac                                                                                                    | ROW-125-00024<br>Reason foll extension.                                                                                                    | ari jajae itu kukumdeyum<br>Bae                                                                                                    | ec.msp.mst.ghp.pif.scr;<br>Lat                                                                                                    | sectablo.syst=bjoder-vbacyadjve<br>est Update Acti                                                                                                    | cyustyon are dealowed by s                                                                                                    | types to upload   |                                           |
| mit Information<br>ermit Number:<br>lease provide a<br>son for the<br>emain request:<br>achmen/ts<br>emainmen file size a<br>emainmen file size a<br>emainmen file si<br>emainmen file                                                                                                    | ILOU<br>ICM 125 00024<br>Reason foll extension.                                                                                                    | ar ja jas lib. kk.mde,m<br>Sisa                                                                                                    | e: mpontable pitaro.<br>Lat                                                                                                    | sctabbays vito bervitas vature<br>est Lipidate Actio                                                                                                    | cyunf with are disalowed file in                                                                                                    | types for upland  |                                           |
| mit Information<br>emit Number:<br>lease provide a<br>son for the<br>ansion request:<br>achiments<br>aname<br>we records found.<br>Add                                                                                                    | ILOU<br>ICM 125 00004<br>Reason foil extension.                                                                                                    | nrjajselbjikundejm<br>Bize                                                                                                    | e ne ne posta per posta e constante de la constante de la cons | sctabb.sysvbolwsvbsyvd.va<br>ast Update Activ                                                                                                    | cyatjush an dislowed lie t                                                                                                    | tpes to upload    |                                           |
| mit Information<br>emit Number:<br>lesses provide a<br>soon for the<br>sension request:<br>achments<br>aname<br>No records found.<br>Add                                                                                                    | IKOW 125 00004<br>Reason foll extension.                                                                                                    | ar jujas jū, kokundaņa<br>Saa                                                                                                    | e estadour                                                                                                    | sctabbaynybykeydsourdyw<br>ast Updale Activ                                                                                                    | c;vert;veh are disabled for                                                                                                    | types to upload   |                                           |
| Init Information<br>emit Rumber:<br>lease provide a<br>soon for the<br>exact for the<br>exact for the                                                                                                    | Incon 25 00004<br>Reason Ref extension.<br>downd in 100 MB.<br>conv.cpt.ces.rhs.rhs.rbspg.a<br>Type                                                                                                    | ar ja ja (b.)ek.mér,m<br>Size                                                                                                    | ec.mp.ms.php.ph.cr.                                                                                                    | act ableuge vite, vite, vite, vite, vite, vite, vite, vite, vite, vite, vite, vite, vite, vite, vite, vite, vit                                                                                                    | cynfywh we daalowed He                                                                                                    | typer to upland   | Continue Application                      |
| mit Information<br>armit Number:<br>ieses provide<br>ansion request:<br>ansion request:<br>ansion request<br>ansion request<br>ansightat-binners<br>are<br>bio records found.<br>Add                                                                                                    | Now 125 00004<br>Tenson for extension.<br>November 1 to 90 MB.<br>November 1 to 90 MB.<br>Nype<br>Nype<br>Ny | argiajasibinkundeyn<br>Biza<br>Biza                                                                                                    | complaints/Wolatik                                                                                                    | ectable.sysubviewbound.wa<br>exturbiolegy boles Activ<br>extUpdele Activ                                                                                                    | s,waf,wah are disallowed file<br>a                                                                                                    | iper to upload    | Continue Application                      |
| mit Information armit Number: esse provide a construction essent of the set of the set o                                                                                                    | ILCON 125-00004 IR como 15 100 MML Como 15 100 MML COmo 15 100 MML COmo 15 100 MML COmo 15 100 MML COmo 15 100 MML COmo 15 100 MML COmo 15 100 MML COmo 15 100 MML COmo 15 100 MML COmo 15 100 MML COmo 15 100 MML COmo 15 100 MML COmo 15 100                                                                                                    | rrjajsejbokondern<br>Saar                                                                                                    | © ©<br>sc.mpy.mt.php.gif.scr.<br>Lat                                                                                                    | ectable.sys-ski-ske-srad-ses<br>sett bjodne Activ                                                                                                    | cyarf,weh are dealowed lie                                                                                                    | typer to upload   | Continue Application                      |
| mit Information armit Number: ease provide a ease provide a ease p                                                                                                    | Itory 125 00004<br>Restor for extension:<br>Itores in 100 MBL<br>composition of the interview<br>Type<br>Itores Ing Plannin<br>Search Ap                                                                                                    | arjajsetik okonderna<br>Size<br>ng and Zoning                                                                                                    | Complaints/Violatie                                                                                                    | satuska, systevite versioner versioner v                                                                                                    | cyatyon are dealosed file to                                                                                                    | tjen to upload    | Continue Application                      |
| mit Information armit Number: tease provide a sean for the action of the sean e sean for the amender request: action of the sean e e e e e e e e e e e e e e e e e e e                                                                                                    | In DVI 25 00004 International International                                                                                                    | argigsetitutiondepun<br>Size                                                                                                    | Complaints/Wolatie                                                                                                    | actablasyskybybeybeyratyve<br>est tydate Acta<br>ons Public Works<br>Ion                                                                                                    | cyarf with are dualoated file in                                                                                                    | types to upload   | Continue Application                      |
| mit Information armit Number: tesse provide a secont pri trie acchartents acchartents acch                                                                                                    | In DVI 25 00004 Intervention Compared in 100 MB compared in 100 MB com                                                                                                    | ng and Zoning                                                                                                    | Complaints/Holatsi Complaints/Holatsi Complain      | actablasyskybybeybeyratyve<br>est tydate Acta                                                                                                    | cyunt wat are dualoued the<br>m                                                                                                    | types for typicad | Continue Application                      |
| mit Information armit Number: tesse provide a tesse for the tesse provide a tesse for the tesse provide a tesse for the tesse for the tesse fo                                                                                                    | In DW 125 00004 Itemson for extension Itemson for extension Itemson for extension Itemson Type Itemson Extension Extension Itemson Itemson Ite                                                                                                    | ng and Zoning                                                                                                    | e Deven                                                                                                    | actablusysvibulevidasvatuve<br>eet lydata Acta<br>ons Public Works<br>Itori                                                                                                    | coverfuents are dealcoverd the<br>m                                                                                                    | types to taplead  | Continue Application                      |
| mit Information armit Number: accharge provide a ension request: accharge to a set of the set of the set of th                                                                                                    | ter Licensing Plannin ison Search Ap Extension                                                                                                    | ng and Zoning                                                                                                    | Complaints/Violati<br>Schedule on Inspect                                                                                                    | actabilitys/storbendas/ystaws<br>eat lightability<br>ons Public Works<br>tion                                                                                                    | cyuntywah are disalooned ile r                                                                                                    | types to upload   | Continue Application                      |
| mit Information armit Number: acchments acchments acchments armit Number: acchments armit Number: armit Information armit Information armi                                                                                                    | ter                                                                                                    | ng and Zoning<br>ppications                                                                                                    | e mpontaphegetaer<br>East<br>Complaints/Wolats<br>Schedule on Inspect                                                                                                    | setabbayrubukeubsurduw<br>astUpdate Activ<br>ons Public Works<br>Ion                                                                                                    | cyuntywah are disationed lise<br>on                                                                                                    | types to upload   | Continue Application                      |
| mit Information<br>armit Number:<br>esse provide a<br>ension request:<br>acchments<br>acchments<br>armet essential<br>ension request:<br>armet essential<br>essent essential<br>essent essent<br>essent essent<br>essent essent<br>essent essent<br>essent essent<br>essent essent<br>essent essent<br>essent essent<br>essent essent<br>essent<br>essent essent<br>essent<br>esse | tron 25 00004 Teason Tel extension teason Tel extension Type ter ter ter ter ter ter                                                                                                    | ng and Zoning<br>pplications :                                                                                                    | ecomposite participant<br>Exemplaints/Wolatti<br>Schedule an Inspect<br>2 Review                                                                                                    | esciable ays vabules vad ave<br>est Update Activ<br>est Update Activ<br>ons Public Works<br>Inton                                                                                                    | cyunf, woh are daalowed file<br>an<br>3 1                                                                                                    | typen to updated  | Continue Application                      |
| mit Information armit Number: itease provide a ansion request: acchiments armit Number: itease provide a ansion request: ansion request: ansion request: armit request ansion request armit information armit request and request ansion armit request and arguments armit request and arguments armit request and arguments armit request and arguments armit request and arguments armit request and arguments armit request and arguments armit request and arguments arguments                                                                                                    | ter Licensing Plannit<br>Extension Search Ap<br>Extension Search Ap                                                                                                    | ng and Zoning<br>pplications :                                                                                                    | ecomponitarius / Violati<br>Schedule en Inspect<br>2 Review                                                                                                    | ectable syschovervelaward war<br>ext Update Activ<br>ext Update Activ<br>one Public Works<br>Itom                                                                                                    | cyust, weh are disalowed file<br>on                                                                                                    | typer to upload   | Continue Application                      |
| mit Information<br>armit Number:<br>esse provide a<br>ension request:<br>achments<br>armit Number:<br>esse and resume la<br>esse and resume la<br>esse and resume la<br>city arguments<br>of Way Permit I<br>mit Information<br>2.2: Review                                                                                                    | ter Licensing Plannie tor Search Ap Extension ter                                                                                                    | re jujestik, kikunde, m<br>Bize<br>ng and Zoning<br>uplications                                                                                                    | Complaints/Wolati<br>Schedule on Inspect<br>Schedule on Inspect<br>2 Rever                                                                                                    | establisynybuleubeurufuw<br>estipolate Activ<br>ana Public Works<br>Ion<br>activation to muse on                                                                                                    | cyuntywah ara disalooned ile<br>m                                                                                                    | types to upload   | Continue Application                      |
| mit Information<br>armit Number:<br>esse provide a<br>ension request:<br>achments<br>maximum file state<br>ension request:<br>interpretents<br>are<br>essent resume in<br>action of Way Permit I<br>mit Information<br>(2 : Review<br>e and resume in<br>action of a state of the<br>essent resume in<br>action of the state of the<br>permits<br>action of the state of the<br>essent resume in<br>action of the state of the<br>essent resume in<br>action of the state of the<br>essent resume in<br>action of the state of the<br>essent resume in<br>action of the state of the<br>essent resume in<br>action of the state of the<br>essent resume in<br>action of the state of the<br>essent resume in<br>action of the state of the<br>essent resume in<br>action of the state of the<br>essent resume in action<br>action of the state of the<br>essent resume in action<br>action of the state of the<br>essent resume in action<br>action of the state of the<br>essent resume in action<br>action of the state of the<br>essent resume in action<br>action of the state of the<br>essent resume in action<br>action of the state of the<br>essent resume in action<br>action of the state of the<br>essent resume in action<br>action of the state of the<br>essent resume in action<br>action of the state of the<br>essent resume in action<br>action of the state of the<br>essent resume in action<br>action of the state of the<br>essent resume in action<br>action of the state of the<br>essent resume in action<br>action of the state of the state of the<br>essent resume in action<br>action of the state of the state of the<br>essent resume in action<br>action of the state of the state of the<br>essent resume in action<br>action of the state of the state of the state of the<br>essent resume in action of the state of the state of the state<br>action of the state of the state of the state of the state<br>action of the state of the state of the st                                                                                                    | ter Licensing Planni tion Search Ap Extension below Clok the "tidt" butte                                                                                                    | ng and Zoning.<br>splications :                                                                                                    | ecomponetarlegitace:<br>teoregometarlegitace:<br>teoregometarlegitace:<br>teoregometarlegitace:<br>teoregometarlegitace:<br>2 deveew<br>2 deveew<br>2 deveew<br>2 deveew<br>2 deveew<br>2 deveew                                                                                                    | etablayskolovitevatevateva<br>eta Upidati Acta<br>ona Public Works<br>ion<br>Radior' te move on                                                                                                    | count work are dealered for a<br>m                                                                                                    | spee to taplead   | Continue Application                      |
| emit Information emit Number: tesses provide a tesses provide a tesses pro                                                                                                    | tion                                                                                                    | ng and Zoning<br>pplications :                                                                                                    | Complaints/Wolatik<br>Schedule an Inspect<br>2 Access<br>Matters of V                                                                                                    | ectabloayex doubex between vertices and a set op date in the set op date in the set op da                                                                                                    | count with our disaloued the<br>m                                                                                                    | tpen to upland    | Continue Application                      |
| emit Information Permit Number: Passes provide a tension request: tension request: tension                                                                                                    | tion                                                                                                    | ng and Zoning<br>splications :                                                                                                    | Complaints/Violatik<br>Schedule an Inspect<br>Schedule an Inspect<br>2 Rever<br>Right of V                                                                                                    | etablayskolovitevatevatevatevatevatevatevatevatevateva                                                                                                    | cyartywah are dataloared file<br>m                                                                                                    | spees to append   | Continue Application                      |
| mit Information mit Information mit Information material achments achments                                                                                                    | ter Jahren in version stepse<br>ter Licensing Plannin<br>ton Search Ap<br>Extension -<br>ter Jahren stepse<br>ter Jahren stepse<br>ter Jahr                                                                                                    | re juijee site, kite, meter<br>Base<br>Ing and Zoning<br>uplications :                                                                                                    | ecompositespegatore<br>tax<br>Complaints/Wolatsi<br>Schedule on Inspect<br>2. Rever<br>Right of V                                                                                                    | estable syncholes vad va<br>est Updale Vortes<br>est Updale Vortes<br>autoror to more on<br>Nay Permit                                                                                                    | curr, web are dealowed file<br>on<br>Extension                                                                                                    | sper to spitzed   | Continue Application                      |
| mit Information rmit Number: asse provide a see provide a see provide a see provide a see of the set of the set of the se                                                                                                    | tion  tion                                                                                                    | re ja jas jäb, kikunda jan<br>Size<br>Ing and Zoning<br>uplications                                                                                                    | ecmponscheptbare<br>Lan<br>Complaints/Violati<br>Schedule an Inspect<br>Schedule an Inspect<br>2 Reper                                                                                                    | establesynabolesondrom<br>est Update Works<br>at Update Works<br>ion<br>at attactor' to more on                                                                                                    | cvature dealoard for<br>n                                                                                                    | tper to uplead    | Continue Application                      |
| mit Information mit Number: assa provide a assa provide a assa provide a assa provide a assa provide a assa provide a assa provide a assa assa assa assa assa assa assa a                                                                                                    | tion  tion                                                                                                    | re jajas jäl, kikunda jan<br>Saa<br>Ing and Zoning<br>uplications :                                                                                                    | ecmponscheptbare<br>Lan<br>Complaints/Violati<br>Schedule an Inspect<br>Schedule an Inspect<br>2 Regent<br>Right of V                                                                                                    | establaşı əbəkədə undum<br>est Update<br>ast Update<br>ana<br>ast Update<br>ast Update<br>Ast Update<br>Ast Update<br>Ast U | cvature dealoard for in a second second seco | types to taplead  | Continue Application Continue Application |
| mit Information armit Number: action request: action request: action request: armited and action request: armited armited armi                                                                                                    | In CVV 125-00004  In CVV 125-00004  IN CVV 125-0004  IN CVV 125-0004 IN CVV IN CVV 125-0004 IN CVV IN                                                                                                    | rging jaes jib, kilo, mite, mite, mi | ecomposite performance<br>composite performance<br>Schedule an Inspect<br>2 Registric of V<br>Right of V                                                                                                    | estable syscholesolationale values estable syscholesolationale values estable values estable values                                                                                                    | cyunt/woh are databased its<br>on<br>Extension<br>Extension                                                                                                    | teerel lasunce    | Continue Application                      |

#### Home

Select My Records.

Expand the Public Works list.

Locate the Record Number from the list.

Click the Amendment.

Select Right of Way Permit Extension.

Click Continue Application.

## Permit Information

Enter a reason for the extension.

**Click Continue Application.** 

### **Review Application**

### Click Continue Application.

If the permit is eligible for an extension, an updated copy of the permit will be emailed to the applicant.

If the permit is not eligible for an extension submit a new application for the proposed work.

A confirmation number will be displayed on the next page.

Continue Application